# Guía rápida de acceso al formulario con código WOP\_11 para Internet Explorer.

| Requisitos                                  | . 1 |
|---------------------------------------------|-----|
| Internet Explorer 8                         | . 2 |
| /Instalan algo los applets en el ordenador? | . 6 |
| ¿Necesito permisos de administrador?        | . 7 |

Este formulario permite adjuntar ficheros del usuario. Normalmente el subir un fichero a servidor no presenta demasiados problemas pero debidos a cuestiones de diseño la subida de ficheros en la sede tiene un tratamiento especial. Con el fin de permitir que el usuario pueda adjuntar documentación, es necesario que se carguen una serie de applets en el ordenador del usuario.

Un applet es una aplicación que se ejecuta en el navegador del usuario que accede a la página. En este caso se trata de un Java applet, una aplicación escrita en Java, que nos proporciona una funcionalidad que de otra forma no tendríamos. Esta aplicación se descarga desde el mismo servidor al que se accede.

Esta es una guía rápida de instalación de dichos applets.

Cuando se accede al formulario "WOP-P Erasmus Mundus Application Form" (<u>https://webges.uv.es/uvEntreuWeb/menuSEU.jsp?idform=WOP\_11</u>) se inicia la carga de los applets de forma automática.

## Requisitos

Será necesario que el usuario tenga instalado en su sistema Java. Se necesita la versión 5 como mínimo. Se recomienda la versión 6 y usar la última actualización de seguridad. La dirección de donde obtener Java: <u>http://www.java.com/</u>

# Internet Explorer 8

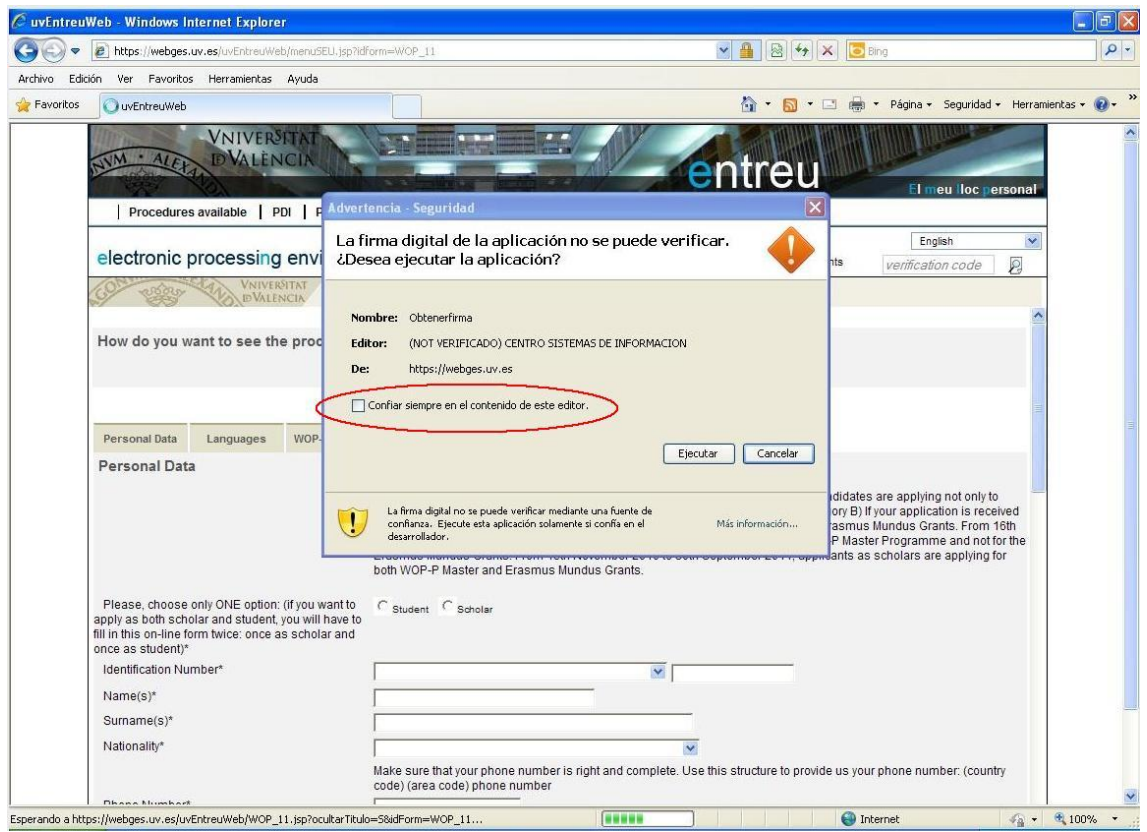

Imagen 1: Primer applet en Internet Explorer

Si marca la casilla de "Confiar siempre en el contenido de este editor", cuando se vuelva a acceder a una página en este servidor que use este applet no se mostrará de nuevo esta ventana.

| 🖉 uvEntreuWeb - Windows Internet Explorer                                                                                                    |                                                                                                    |                                                                                                    |
|----------------------------------------------------------------------------------------------------|----------------------------------------------------------------------------------------------------|----------------------------------------------------------------------------------------------------|
| COO - E https://webges.uv.es/uvEntreuWeb/menus                                                                                                    | EU.jsp?idform=WOP_11                                                                                                    | 📔 🕾 🗲 🗙 🔽 Bing                                                                                                    |
| Archivo Edición Ver Favoritos Herramientas Ayuda                                                                                                    |                                                                                                    |                                                                                                    |
| 🔶 Favoritos 🕥 uvEntreuWeb                                                                                                    |                                                                                                    | 👔 🝷 🛅 🝷 🖃 🕈 Página 🗸 Seguridad 🗸 Herramientas 🛛 🔞 🗸 💙                                                                                                    |
| Procedures available PDL                                                                                                    | ent                                                                                                    |                                                                                                    |
|                                                                                                    | Advertencia - seguridad<br>Se ha verificado la firma digital de la aplicación.<br>¿Desea ejecutar la aplicación?                                                                                                    | English  Ints Verification code                                                                                                    |
| How do you want to see the prov                                                                                                    | Nombre:         instalador/Applet           Editor:         Firma Código. Mpr. D.G. Impulso De La Administracion Electronica           De:         https://webges.uv.es                                                                                                    |                                                                                                    |
| Personal Data Languages WOP                                                                                                    | Eonflar siempre en el contenido de este editor.      Ejecutar                                                                                                    | Cancelar                                                                                                    |
|                                                                                                    | La firma digital se ha validado mediante una fuente de confianza. Misi infor<br>after deadline, 15th January 2011, it will not be considered as an applic<br>January 2011 to 3 tst July 2011, student applications will be only consid<br>Erasmus Mundus Grants. From 15th November 2010 to 30th Septembe<br>both WOP-P Master and Erasmus Mundus Grants. | mación<br>pory B) if your application is reserved<br>cation for the Erasmus Mundus Grants. From 16th<br>deref for WOP-P Master Programme and not for the<br>er 2011, applicants as scholars are applying for |
| Please, choose only ONE option: (if you<br>apply as both scholar and student, you wil<br>fill in this on-line form twice: once as scho<br>once as student)* | vant to CStudent CScholar<br>have to<br>ar and                                                                                                    |                                                                                                    |
| Identification Number*                                                                                                    |                                                                                                    |                                                                                                    |
| Name(s)*                                                                                                    |                                                                                                    |                                                                                                    |
| Surname(s)*                                                                                                    |                                                                                                    |                                                                                                    |
| Nationality*                                                                                                    | Make sure that your phone number is right and complete. Use this struc<br>code) (area code) phone number                                                                                                    | cture to provide us your phone number: (country                                                                                                    |
| Esperando a https://webges.uv.es/uvEntreuWeb/WOP_11.jsp?o                                                                                                   | ultarTitulo=S&idForm=WOP_11                                                                                                    | 😜 Internet 🥢 🔹 🕄 100% 🔹 .                                                                                                    |
| 🛃 Inicio 🛛 📇 Administrador de tare 😂 vic                                                                                                    | nte 🖉 uvEntreuWeb - Wind 🗿 Consola de Java                                                                                                    | ES 🗿 🕯 🗩 🕉 🧐 8:56                                                                                                    |

Imagen 2: Iniciando el segundo applet. Internet Explorer

| 🥔 uvEntreuWeb -                 | - Windows Internet Explorer                                                                                                    |                                                                                                    |                                                                        |                                                                                                 | <b>.</b> 2 🗙                                               |
|---------------------------------|----------------------------------------------------------------------------------------------------|----------------------------------------------------------------------------------------------------|------------------------------------------------------------------------|-------------------------------------------------------------------------------------------------|------------------------------------------------------------|
|                                 | https://webges.uv.es/uvEntreuWeb/menuSEU.j                                                                                                    | p?idform=WOP_11                                                                                                    | ✓ ▲                                                                    | 🗟 😽 🗙 📴 Bing                                                                                    | P -                                                        |
| Archivo Edición '               | Ver Favoritos Herramientas Ayuda                                                                                                    |                                                                                                    |                                                                        |                                                                                                 |                                                            |
| 🚖 Favoritos 🛛 🔘                 | uvEntreuWeb                                                                                                    |                                                                                                    | â ·                                                                    | • 🔝 • 🖃 🌧 • Página • Segu                                                                       | uridad 🗸 Herramientas 🗸 🔞 🗸 🎽                              |
| ele                             | Procedures available   PDI   PAS<br>ectronic processing env<br>VNIVERSITAT                                                                                | Students   Other   Electronic Req<br>vertencia - Seguridad<br>a firma digital de la aplicación m<br>Desea ejecutar la aplicación?                               | istration Incidents-Doubts I                                           | CEU<br>El meu II                                                                                | oc personal                                                |
| Ho                              | w do you want to see the proc                                                                                                    | Nombre: Obtenerfirma<br>Editor: (NOT VERIFICADO) Ejemplo Firma C<br>De: https://webges.uv.es                                                                    | odigo                                                                  |                                                                                                 | ^                                                          |
| Per                             | rsonal Data Languages WOP<br>rsonal Data                                                                                                    | Confiar stempre en el contenido de este edito<br>La firma digital no se puede verificar mediar<br>confianas. Ejecute esta aplicación solament<br>desarrollador. | r.<br>Ejecutar Ca<br>Ne una fuente de<br>e si confía en el Más informa | ncelar<br>ndidates are applying not<br>pory B) If your application i<br>rasmus Mundus Grants. F | only to<br>s received<br>from 16th<br>d ont for the        |
| Ple<br>appl:<br>fill in<br>once | ease, choose only ONE option: (if you want<br>y as both scholar and student, you will hav<br>this on-line form twice: once as scholar a<br>a as student)* | to Cstudent Cscholar<br>dd                                                                                                    | lovember 2010 to 30th September 2<br>Idus Grants.                      | 2011, applicants as scholars are app                                                            | lying for                                                  |
| Ide                             | entification Number*                                                                                                    |                                                                                                    |                                                                        |                                                                                                 |                                                            |
| Na                              | ame(s)*                                                                                                    |                                                                                                    |                                                                        |                                                                                                 |                                                            |
| Su                              | imame(s)*                                                                                                    |                                                                                                    |                                                                        |                                                                                                 |                                                            |
| Na                              | ationality*                                                                                                    | Make sure that your phone number is code) (area code) phone number                                                                                              | right and complete. Use this structur                                  | re to provide us your phone number: I                                                           | (country                                                   |
| Esperando a https://we          | ebges.uv.es/uvEntreuWeb/WOP_11.jsp?ocultar                                                                                                    | Titulo=5&idForm=WOP_11                                                                                                    |                                                                        | 😜 Internet                                                                                      | <ul> <li>4 • • • • • • • • • • • • • • • • • • •</li></ul> |
| 🛃 Inicio                        | Administrador de tare 📄 vicente                                                                                                    | 🖉 uvEntreuWeb - Wind                                                                                                    | 🛃 Consola de Java                                                      | ES                                                                                              | A 🗊 🖩 🤊 🍕 😵 8:56                                           |

Imagen 3: Iniciando el tercer applet. Internet Explorer

La página hace uso de un applet que requiere de la instalación de ciertos componentes en el ordenador del usuario. Los ficheros se instalarán en el siguiente directorio dependiendo de la versión de Windows que use:

- C:\Documents and Settings\<nombre\_de\_usuario>\uvEntreuWeb en Windows XP
- C:\Usuarios\<nombre\_de\_usuario>\uvEntreuWeb en Windows Vista y 7

| Index//wobgesidy.es/avend og/web/mendoe                                                                                                    | appendisenter mode_Ak                                                                        |                                                                                                    |                 |
|----------------------------------------------------------------------------------------------------|----------------------------------------------------------------------------------------------|----------------------------------------------------------------------------------------------------|-----------------|
| ción Ver Favoritos Herramientas Ayuda                                                                                                    |                                                                                              |                                                                                                    |                 |
| O uvEntreuWeb                                                                                                    |                                                                                              | 🐴 👻 🔂 👻 🖃 👼 👻 Página 👻 Seguridad 🗸                                                                                                    | Herramient      |
| VNIVERSITAT<br>DVALENCIA<br>Procedures available PDI PD                                                                                                    | S Students Other Electronic Registration                                                     | Incidents-Doubts                                                                                                    | sonal           |
| electronic processing envir                                                                                                    | onment for the university                                                                    | A- A+ O English<br>Verification of documents Verification code                                                                                                    |                 |
| VNIVERSITAT                                                                                                    | WOP-P Erasmus Mundus Application F                                                           | orm                                                                                                    |                 |
| A A A A A A A A A A A A A A A A A A A                                                                                                    |                                                                                              |                                                                                                    | ~               |
| How do you want to see the proce                                                                                                    | ssing?                                                                                       |                                                                                                    |                 |
|                                                                                                    | View on screen block                                                                         |                                                                                                    |                 |
|                                                                                                    | view of screen block See all tow blocks                                                      |                                                                                                    |                 |
|                                                                                                    |                                                                                              |                                                                                                    |                 |
| Personal Data Languages WOP-F                                                                                                    | Universities Commitment Documents Com                                                        | ments End                                                                                                    | _               |
| Personal Data                                                                                                    | Instalación                                                                                  |                                                                                                    |                 |
|                                                                                                    | (i) Se va a proceder a la instalación de la ve<br>firma @firma, construcción LITE<br>Aceptar | sión 3 del cliente de<br>student candidates are applying not only to<br>y A or Category B) If your application is receiv<br>on for the Erasmus Mundus Grants. From 16<br>ed for WOP-P Master Programme and not for<br>2011, applicants as scholars are applying for | ed<br>th<br>the |
| Please, choose only ONE option: (if you w<br>apply as both scholar and student, you will h<br>fill in this on-line form twice: once as schola<br>once as student)* | int to C Student C Scholar<br>ave to<br>and                                                  |                                                                                                    |                 |
| Identification Number*                                                                                                    |                                                                                              |                                                                                                    |                 |
| Name(s)*                                                                                                    |                                                                                              |                                                                                                    |                 |
| Surname(s)*                                                                                                    |                                                                                              |                                                                                                    |                 |
| Nationality*                                                                                                    |                                                                                              | ×                                                                                                    |                 |
|                                                                                                    | Make sure that your phone number is right and co<br>code) (area code) phone number           | nplete. Use this structure to provide us your phone number: (country                                                                                                    |                 |
|                                                                                                    |                                                                                              |                                                                                                    |                 |

Imagen 4: Inicio de la instalación del applet de @firma. Internet Explorer

Aparecerá una ventana sobre las condiciones de uso del applet de @firma. Este applet permite la utilización de ciertas firmas digitales, aunque en esta tramitación no se usan certificados digitales, sí hace falta para poder trabajar con los ficheros que adjunten los usuarios.

| https://webges.uv.es/uvEntreuWeb/m         | enuSEU.jsp?idform=WOP_11                                                                                                    | ✓ A 4                  | 🗶 🔁 Bing                                                               |       |
|--------------------------------------------|----------------------------------------------------------------------------------------------------|------------------------|------------------------------------------------------------------------|-------|
| lición Ver Favoritos Herramientas Ay       | uda                                                                                                    |                        |                                                                        |       |
| O uvEntreuWeb                              |                                                                                                    | 🟠 • 🔂 •                | 🖃 🖶 🝷 Página 🕶 Seguridad 👻 Herra                                       | mient |
| VNIVER <sup>SE</sup>                       | Condiciones de uso                                                                                                    |                        |                                                                        | Г     |
| NYM · ALEY DVALENC                         | Par favor, los el siguiente equardo de ligensia y colossiano di coente e rache                                                                            | To loc condicionos     |                                                                        | 1     |
| States and a                               | Por lavor, lea el siguiente acuerdo de intencia () seleccione si acepta o recha                                                                           | aza las condiciones.   | El meu lloc personal                                                   |       |
| Procedures available PDI                   | Se va a proceder a la descarga del Componente Informático de Administrac                                                                                  | ción Electrónica       |                                                                        | 1     |
|                                            | (CIAE) para firma y certificacion electrónica, facilitado por la plataforma de se<br>validación y firma electrónica @firma del Ministerio de Presidencia. | ervicios de            | English                                                                |       |
| electronic processing e                    | ONE na sa de likes distrikusión y su usa se limite el ómbite de las Edminist                                                                              | hasian as u            | verification code                                                      |       |
| CONSTRUCT ON VNIVERSIT                     | Organismos Públicos del estado español.                                                                                                    | raciones y             |                                                                        |       |
| W DVALENC                                  | Podrá estar disponible y ser descargado desde cualquiera de los sitios we                                                                                 | h habilitados nor      |                                                                        |       |
| How do you want to see the                 | las Administraciones y Organismos Públicos para el acceso a los servicios                                                                                 | públicos de            | =                                                                      | Ĩ     |
| now do you want to see the                 | administración electrónica que éstas ponen a disposición de los ciudadano                                                                                 | is y empresas.         |                                                                        |       |
|                                            | El Ministerio de Presidencia se reserva el derecho a efectuar las modificaci                                                                              | ones necesarias        |                                                                        |       |
|                                            | que estime oportunas, así como a distribuir y poner a disposición de las Adi<br>Organismos Públicos la descargas de nuevas versiones de CIAE.             | ministraciones y       |                                                                        |       |
| Personal Data Languages                    | Para cualquiar aclaración en relación con CIAE, nuedo dirigirco a la Admini                                                                               | etración u             |                                                                        |       |
| Personal Data                              | Organismo público que le proporciona la descarga del componente.                                                                                          | suacion u              |                                                                        |       |
| r ersonar bata                             | Lina vez leído, entiendo y acento nienamente las condiciones evoresadas e                                                                                 | n ésta                 |                                                                        |       |
|                                            | declaración.                                                                                                    | in oota                | dates are applying not only to<br>( B) If your application is received |       |
|                                            | El Componente Informático de Administración Electrónica (CIAE) para firma                                                                                 | v certificación        | mus Mundus Grants. From 16th<br>Master Programme and not for the       |       |
|                                            | electrónica incluye o puede incluir porciones o componentes de software de                                                                                | los siguientes         | ts as scholars are applying for                                        |       |
|                                            | producios, cubienos por las siguientes incencias.                                                                                                    |                        |                                                                        |       |
| Please, choose only ONE option: (if        | Netscape Security Services (NSS) - http://www.mozilla.org/projects/security/p<br>Mozilla Public License - http://www.mozilla.org/MPL/                     | oki/nss/               |                                                                        |       |
| fill in this on-line form twice: once as a | GNU General Public License - http://www.gnu.org/copyleft/gpl.html                                                                                         |                        |                                                                        |       |
| once as student)*                          | GNU Lesser General Public License - http://www.gnu.org/copylett/lesser.htr                                                                                | ni                     |                                                                        |       |
| Identification Number*                     | Java / OpenJDK - http://jdk7.dev.java.net/                                                                                                    |                        | •                                                                      |       |
| Name(s)*                                   | Acentar Cancelar                                                                                                    |                        |                                                                        |       |
| Surname(s)*                                | Toppen                                                                                                    |                        |                                                                        |       |
| Nationality*                               |                                                                                                    |                        |                                                                        |       |
|                                            | Make sure that your phone number is right and complete. Use th<br>code) (area code) phone number                                                          | his structure to provi | ide us your phone number: (country                                     |       |
| Dhana Numhart                              |                                                                                                    |                        |                                                                        | 1     |

Imagen 5: Condiciones de uso de @firma. Internet Explorer

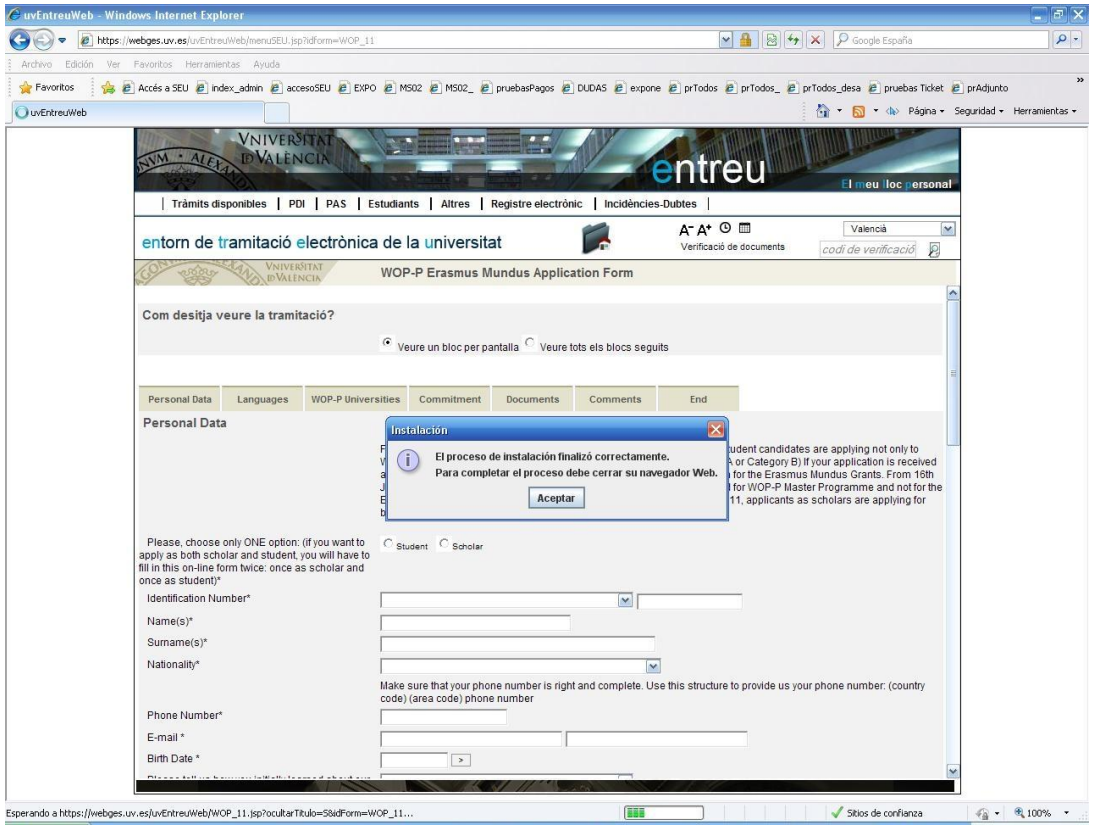

Imagen 6: Fin de la instalación del applet. Internet Explorer

Una vez se haya terminado de instalar el applet se recomienda reiniciar el navegador.

### ¿Instalan algo los applets en el ordenador?

Sí, uno de los applets instala ciertos ficheros en el ordenador del usuario.

En Windows la ruta donde se suelen instalar es en "C:\Documents and Settings\<nombre\_usuario>" o "C:\Usuario\<nombre\_usuario>" dependiendo de si es Windows XP o Vista/7

En Linux se suelen instalar en "/home/<nombre\_usuario>".

Dentro de las carpetas anteriores se crea una nueva carpeta llamada "uvEntreuWeb" que contendrá los ficheros que necesita el applet. El contenido de la carpeta es el siguiente:

- En sistemas Linux:
  - Afirma5\_coreV3.jar
- En sistemas Windows:
  - Aoutil/ShortPathName.dll
  - o Deploy/aodeploy.dll
  - o afirma5\_coreV3.jar

#### ¿Necesito permisos de administrador?

Depende de la versión de java que utilice.

Si tiene la versión 6 no hacen falta permisos especiales. Si usa la versión 5 de java, sí necesitará permisos de administrador para poder instalar el applet. Este caso, además, se añadirán los ficheros guardados en la carpeta "uvEntreuWeb" en el path del sistema. También se añaden unos ficheros dentro de la carpeta de java. El iniciar como administrador sólo será necesario para poder instalar el applet, una vez hecho esto puede iniciar el navegador como un usuario normal.